1. جهت نصب IHSS EVV Mobile App، اپلیکیشن Google Play store را باز کنید.

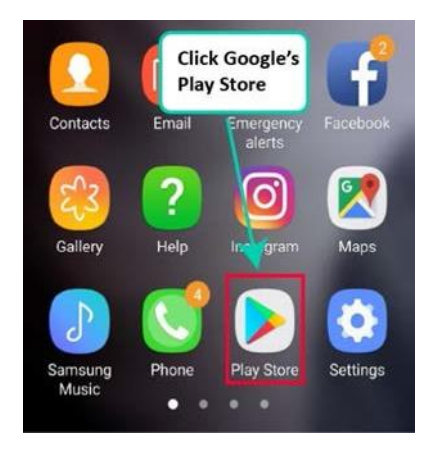

2. IHSS EVV Mobile App را جستجو كنيد.

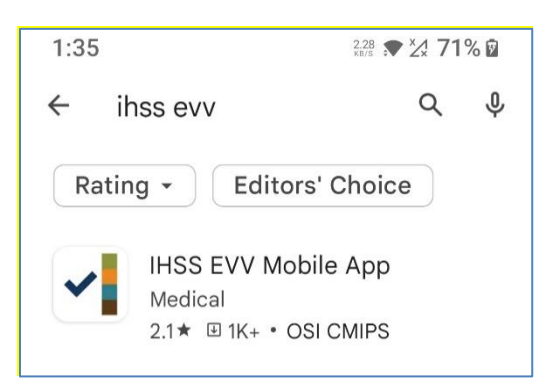

3. IHSS EVV Mobile App را انتخاب کنید و دکمه (نصب) را بزنید.

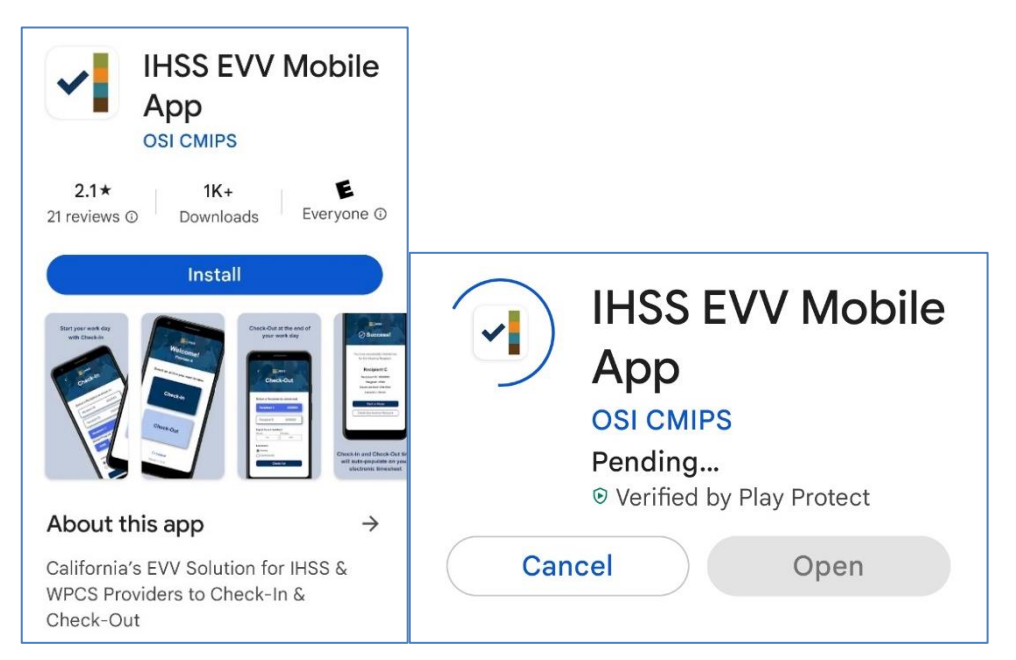

4. بعد از نصب، کلید باز شدن را بزنید.

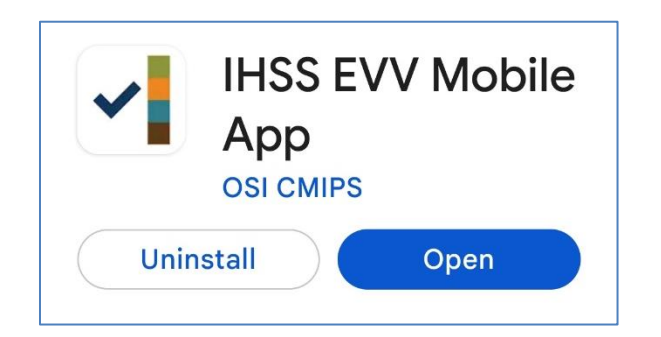

5. با صفحه خوشامدگوئی از شما استقبال خواهد شد.

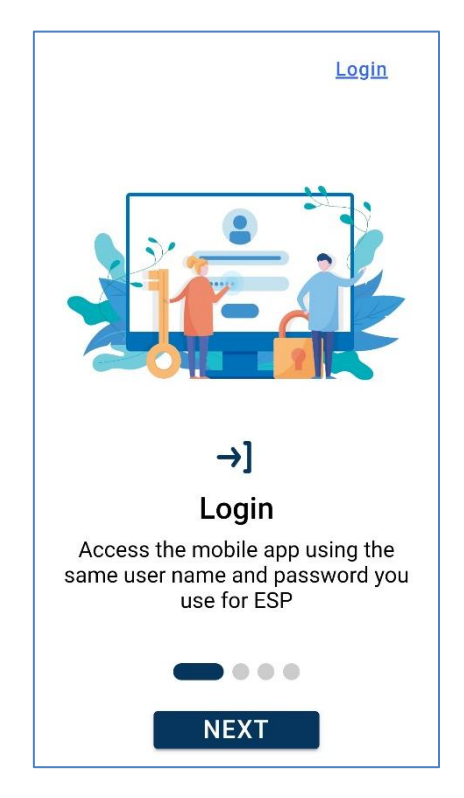

## اینک با استفاده از نام کاربری و گذرواژه درگاه خدمات الکترونیک (ESP) وارد حساب خود شوید.

| IHSS<br>IHCME SUPPORTIVE SERVICES<br>ELECTRONIC SERVICES PORTAL |
|-----------------------------------------------------------------|
| Login with Your IHSS Account                                    |
| <b>User Name</b><br>User Name is case sensitive                 |
|                                                                 |
| Remember Me                                                     |
| Password                                                        |
| Password is case sensitive                                      |
|                                                                 |
| Show Password                                                   |
| Forgot User Name or Password? 더                                 |
| Privacy and Terms                                               |
| Login                                                           |